## Using the New UCOP UAT Validation Reports for Degree

To access the new UAT validation reports in Cognos for Degree data, please follow the instructions outlined below:

1. Copy and paste the following link into your browser - http://data.ucop.edu. The link will take you to the screen shown below. Use IE (Internet Explorer) browser to open the link and access Cognos, because that's the official recommendation from IBM to Cognos users.

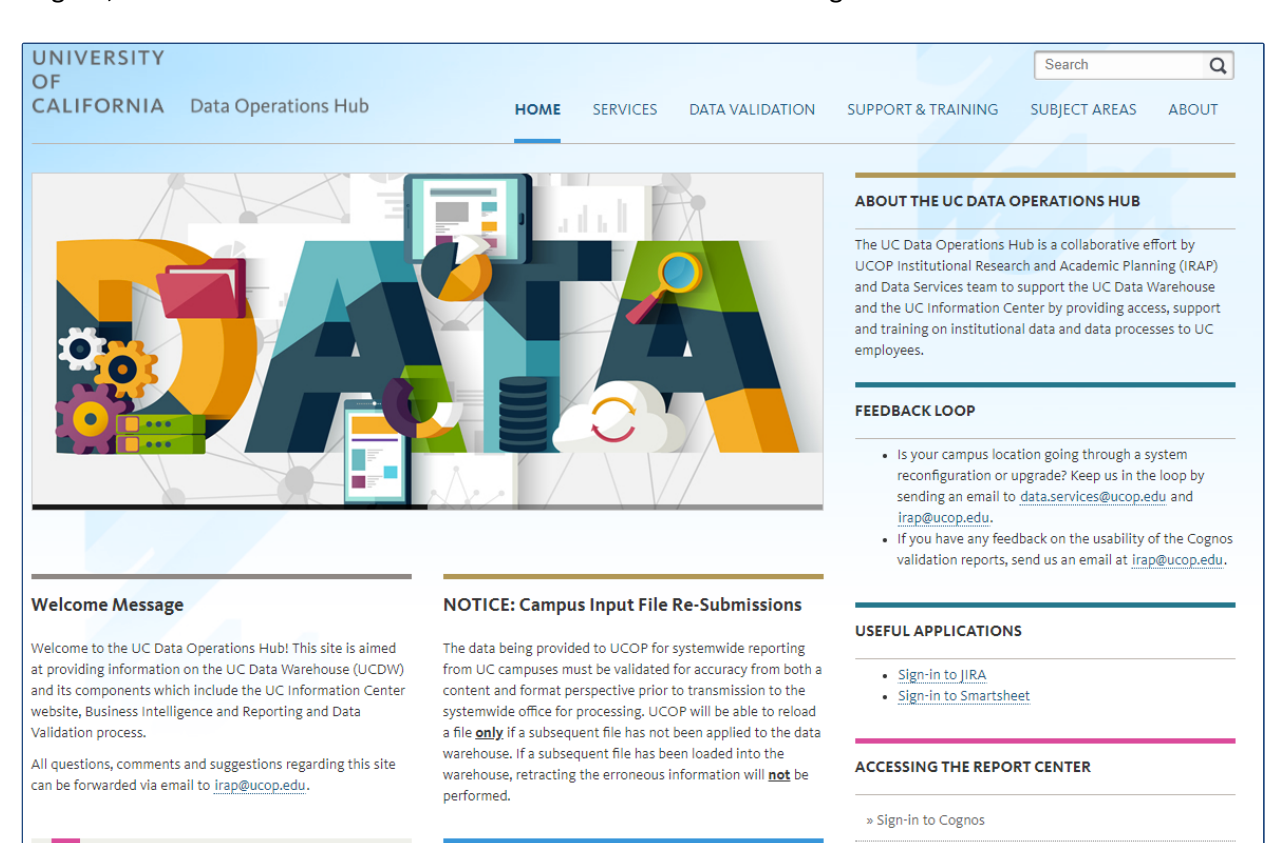

# Using the New UCOP UAT Validation Reports for Degree

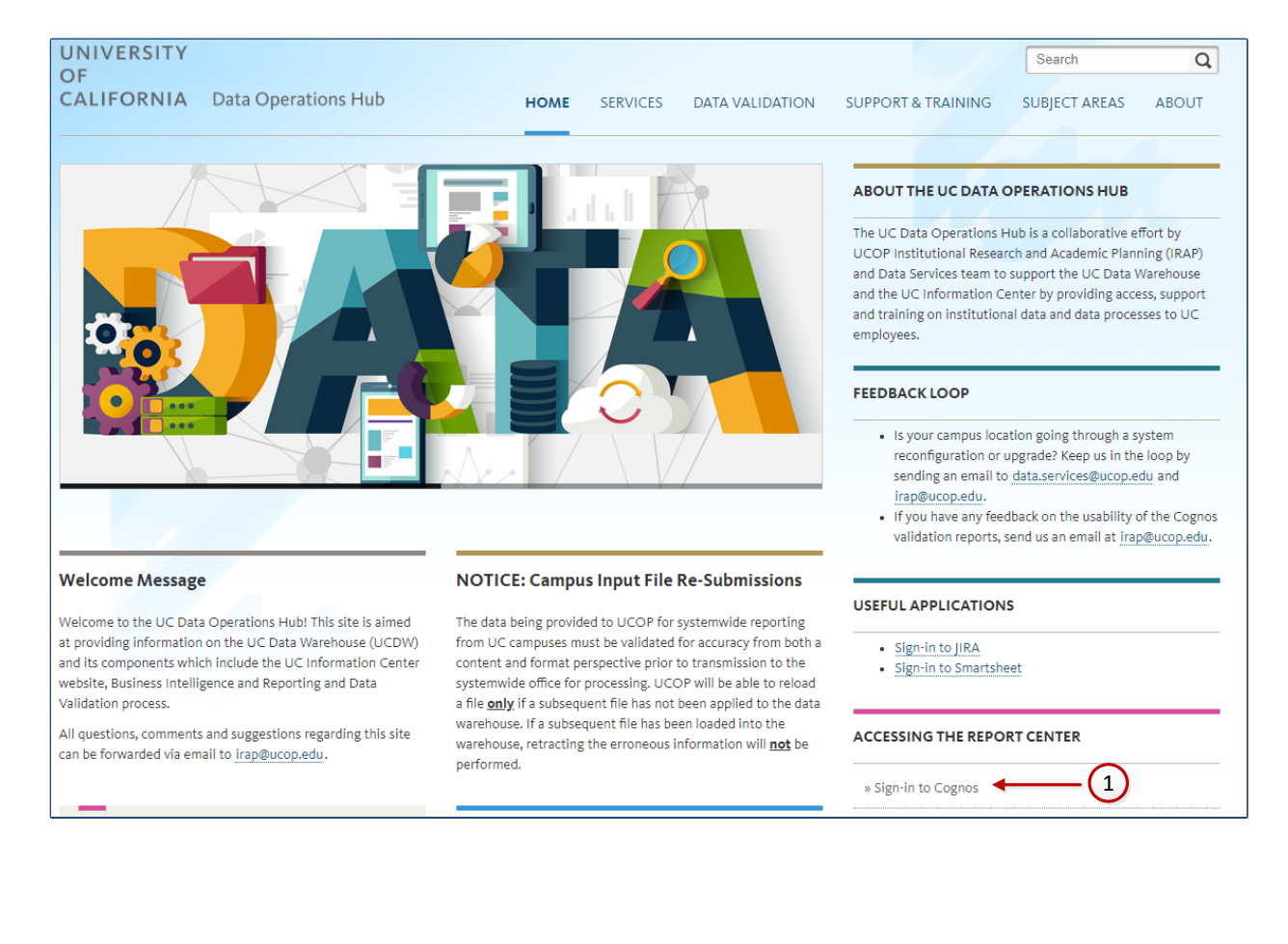

2. Click on to "Sign in to Cognos" link in the screen as shown below.

### Using the New UCOP UAT Validation Reports for Degree

- You are accessing:

   ucdss.ucop.edu

   Select your School, Organization, or Identity Provider:

   Make your selection here

   Do not remember my selection

   Do not remember my selection

   Remember my selection permanently
- 3. Click on the "Sign in to Cognos" link will take you to the screen below

4. Select your campus from the drop down options available and click on the **NEXT** button.

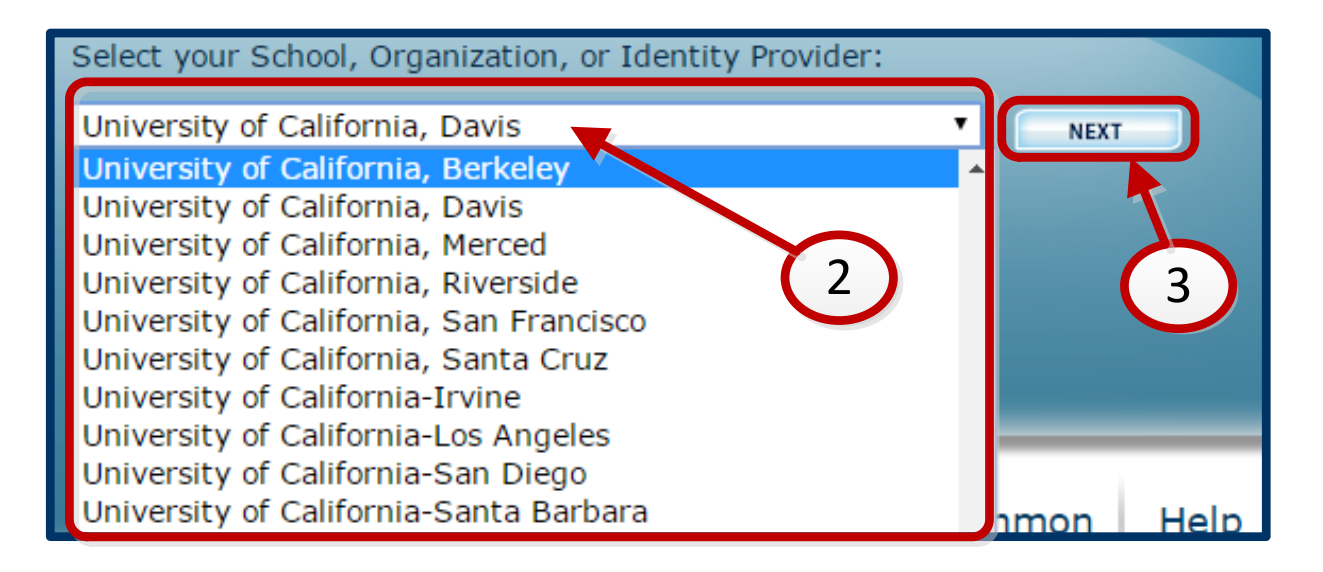

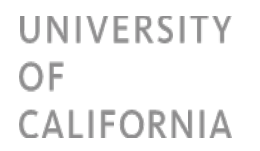

**Please note**: If you prefer the campus selection from drop down list to remain the same whenever you access the Cognos validation report, click on "Remember my selection permanently" radio button in the screen as shown below

| In <b>Corm</b> o | You are accessing:                                                                                               |             |
|------------------|----------------------------------------------------------------------------------------------------|-------------|
|                  | ucd                                                                                                    | ss.ucop.edu |
|                  |                                                                                                    |             |
|                  |                                                                                                    |             |
| Sel              | lect your School, Organization, or Identity Provider                                                             |             |
| Un               | niversity of California, Davis                                                                                   | ► NEXT      |
| <b>~</b>         | Do not remember my selection<br>Remember my selection for this session only<br>Remember my selection permanently |             |

5. Your campus central authentication page will be displayed. Enter your campus username and password and click on the **LOGIN** button as shown below:

| UNIVERSITY OF CALIFORNIA<br>Central Authentication Service (CAS)                                                                                                    | 4 |
|----------------------------------------------------------------------------------------------------|---|
| Username:<br>kmohan Passphrase:                                                                                                    |   |
| LOGIN                                                                                                    |   |
| Need Help?<br>Protect your campus computing account login ID and passphrase. Use them only for campus<br>websites and campus online services.<br>UC Davis will never ask you to provide your passphrase via phone or email. A message<br>that asks you to is probably a <i>phishing sourn</i> . Delete it without responding.<br>Be extremely wary of messages that ask you to enter your passphrase into a non-UC Davis<br>website. If you have doubte about a message or website, or think you have been tricked into<br>submitting your passphrase or personal information, call the IT Express Computing Services<br>Help Desk at 530-754-HELP (4357).<br>Copyright © Regents of the University of California, Davis campus. All Rights Reserved. | 5 |

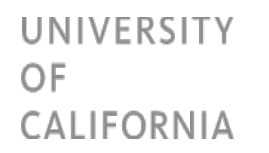

6. New campus contacts or users not having access to Cognos validation reports will see the access request screen as shown below. Verify the User email specified and enter justification reason for requesting access to Cognos Validation reports. Then, click on the **Submit** button.

|                                                                   | ORNIA It starts here                                                             |
|-------------------------------------------------------------------|----------------------------------------------------------------------------------|
| Request Access to User ID : First name : Last Name : User Email : | UCOP Decision Support System (DSS)<br>userid<br>First Name<br>Last Name<br>email |
| Justification/Reason :                                            | 6a                                                                               |
| Submit Cancel<br>For questions please of                          | contact DSS Application Administrator at : ucdss@ucop.edu                        |

Once submitted, you will see the below screen. UCOP's data services team will send an email when the privileges are granted after approval.

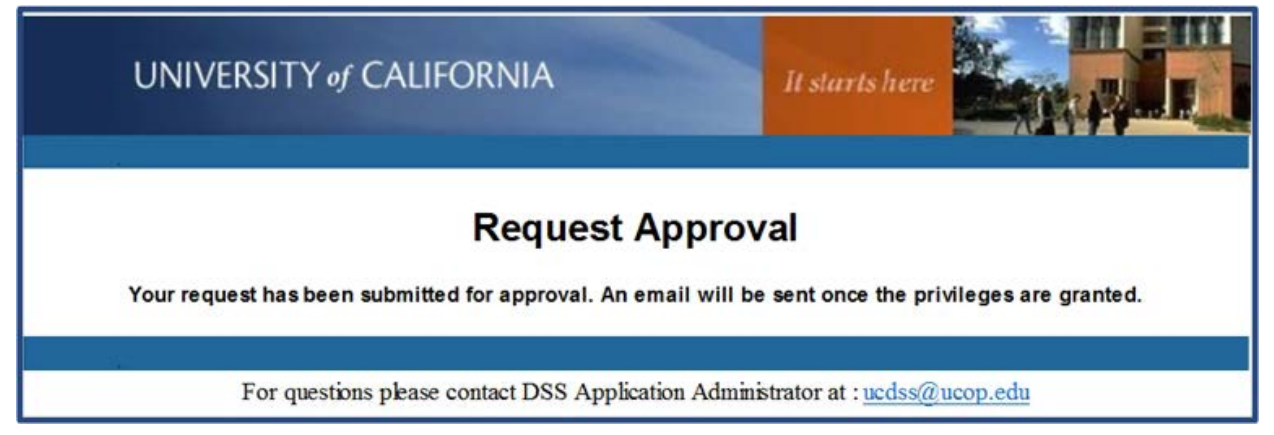

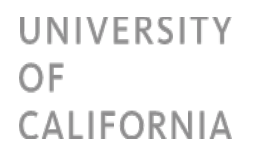

# Using the New UCOP UAT Validation Reports for Degree

7. Click on "Team Content" on the left

| IBM Cognos Analytics |                                                                                          |
|----------------------|------------------------------------------------------------------------------------------|
| home                 |                                                                                          |
| O Search             | Welcome to IBM Cognos                                                                    |
| My content           | • — Get started by opening a dashboard, repo                                             |
| Team content         | Recent                                                                                   |
| Recent               |                                                                                          |
|                      | CSSJ6281 Inst Char-Enroll 1st CSSJ6<br>Ugrad ACT 25th_75th _ Score Ugrad<br>(2019-01-16) |
|                      | 1/16/2019, 3:52 PM ••• 1/16/201                                                          |
|                      |                                                                                          |
|                      | TE REPORT                                                                                |
|                      | Undergraduate Admissions - Cours                                                         |

The validation reports that you have access to will be displayed as shown below. The user in this example has access to Degree, Financial Aid, Graduate Admissions and Student Enrollment Validation Reports.

| home            | Team content                                   | Ο Τ 1         |  |
|-----------------|------------------------------------------------|---------------|--|
| O Search        | Contracts & Grants<br>7/6/2016 3:37 PM         |               |  |
| My content      | Contracts & Grants Valida<br>7/6/2016 3:38 PM  | ation         |  |
| •• Team content | Degree Validation<br>12/17/2018 2:22 PM        |               |  |
| Recent          | Financial Aid Validation<br>10/13/2017 6:16 PM |               |  |
|                 | Graduate Admissions Val<br>3/28/2017 3:36 PM   | lidation      |  |
|                 | IRAP Shared Folder<br>12/6/2017 11:50 AM       |               |  |
|                 | Student Code Tables<br>3/19/2018 3:30 PM       |               |  |
|                 | Student Enrollment Valida<br>11/8/2018 1:08 PM | ation         |  |
|                 | Undergraduate Admission<br>7/25/2017 4:32 PM   | ns Validation |  |

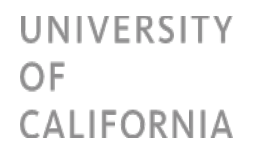

8. Click on the folder **Degree Validation** to validate Degree Awarded data on the input file provided by your campus.

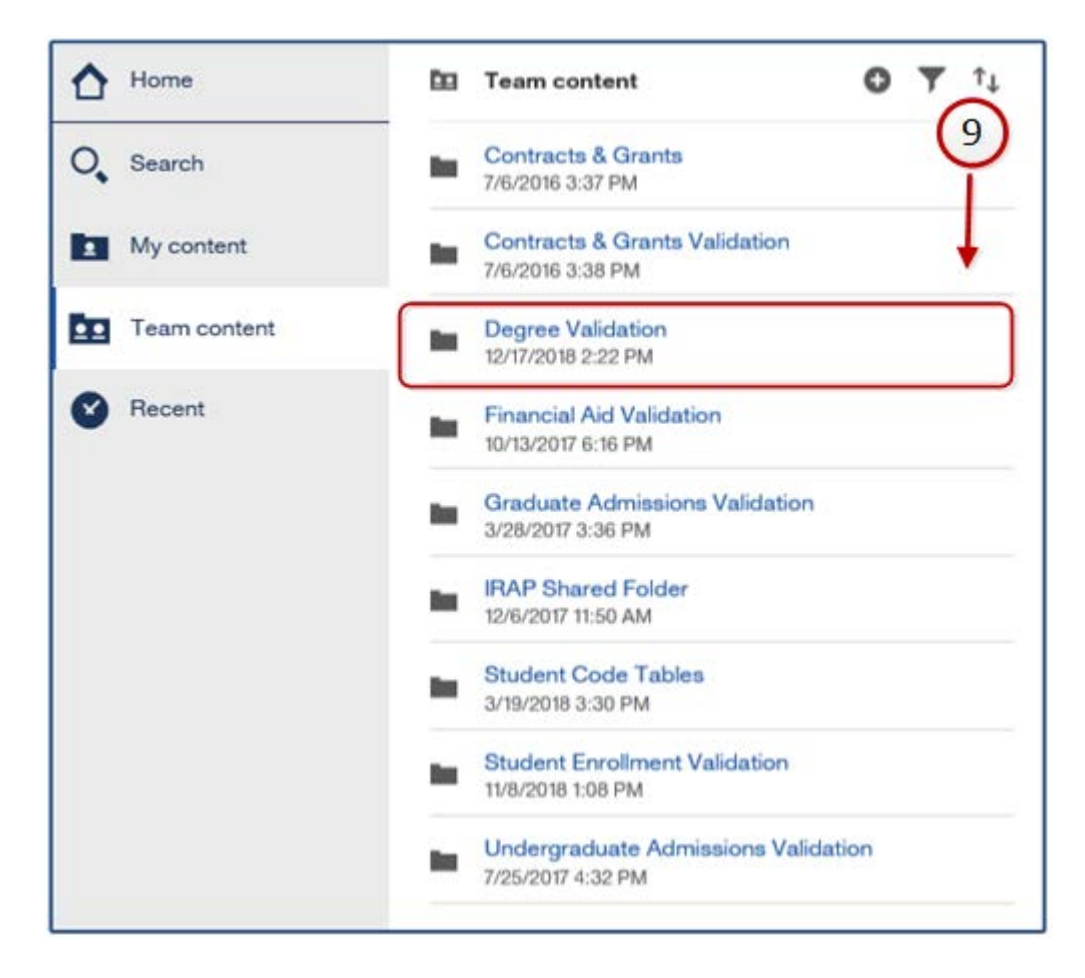

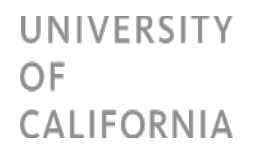

9. Degree Awarded-Element and Group Errors and Degree Awarded – Year over year comparisons will be displayed as shown below.

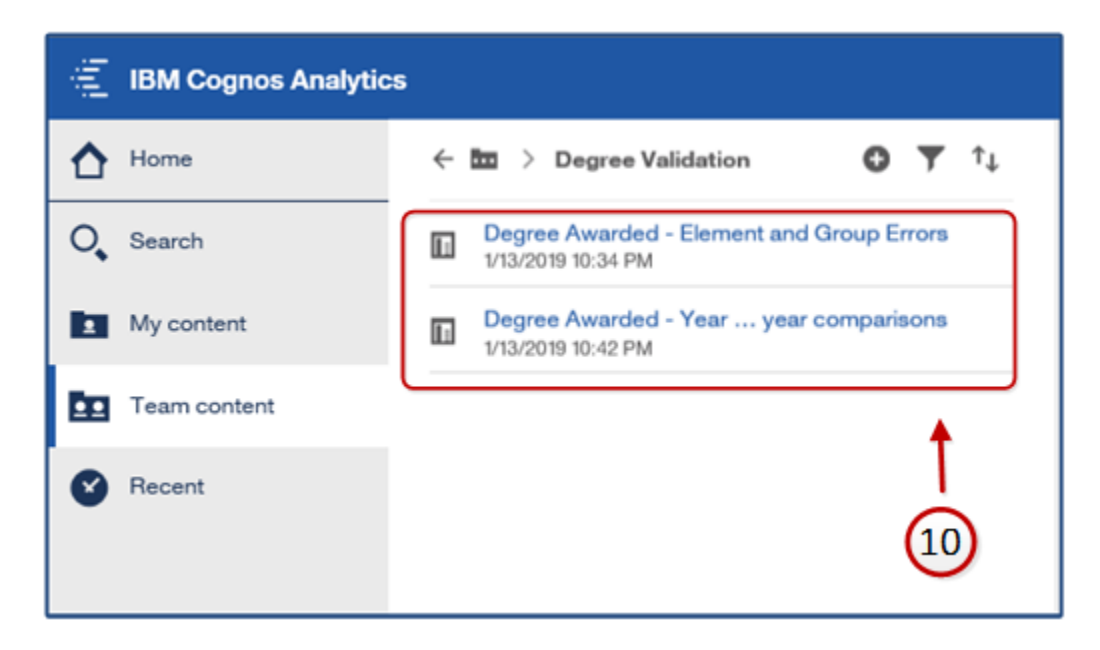

10. Click on the **Degree Awarded – Element and Group Errors** link as shown below, to validate severe, element and group errors in Degree Awarded data provided by your campus.

| IBM Cognos Analytic | :5                                                              |
|---------------------|-----------------------------------------------------------------|
| Home                | ← 🖿 > Degree Validation 🕒 🍸 ↑↓                                  |
| O Search            | Degree Awarded - Element and Group Errors<br>1/13/2019 10:34 PM |
| My content          | Degree Awarded - Year year comparisons<br>1/13/2019 10:42 PM    |
| Team content        | <b>▲</b>                                                        |
| Recent Recent       | 11                                                              |

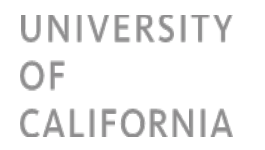

11. Enter the File year, File Type (Annual or Summer) and the Campus Location of the report you intend to validate. Once these details are entered, click on the **Execute Report** button on the bottom left side of the screen as shown below.

|          | UNIVERSITY<br>OF<br>CALIFORNIA | Degree Awarded - Element and Group Errors |
|----------|--------------------------------|-------------------------------------------|
|          |                                |                                           |
| <b>E</b> |                                |                                           |
|          | File Year                      | 2017 •                                    |
|          | File Type                      | Annual                                    |
|          | Campus Location                | Berkeley                                  |
|          |                                |                                           |
|          |                                |                                           |
|          |                                |                                           |
|          |                                |                                           |
| ❷ (      |                                | 13                                        |
|          |                                |                                           |
|          | Cancel Execute Report          |                                           |

12. In the prompt that appears, either click on Open (to view the report) or Save (to save the report in a local folder and view later) button. The user is in this example clicks on the **Open** button to view the report.

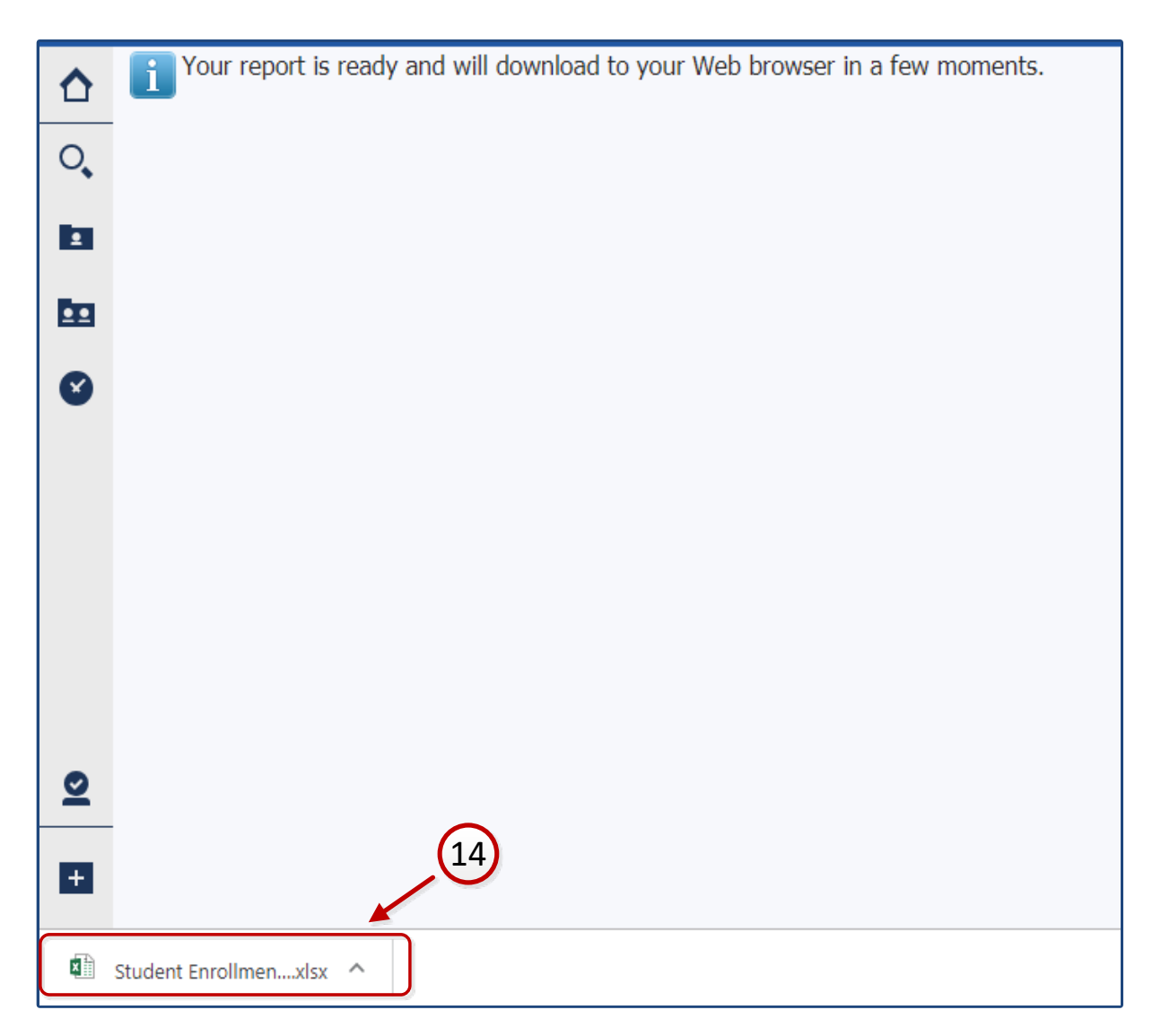

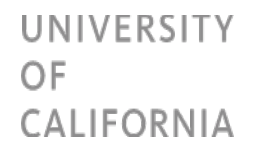

13. Degree Awarded - Element and Group Error Validation report opens up and the **Summary Page** sheet displays the count of Severe errors, Element errors and Group errors as shown below.

| UNIVERSI<br>OF<br>CALIFORN           |                                                                         |                 |
|--------------------------------------|-------------------------------------------------------------------------|-----------------|
| Report Run Date:                     | Jan 13, 2019 10:34:29 PM                                                |                 |
| File Name: Degree                    | s Awarded - 2017 - Annual - Berkeley                                    |                 |
| Records Written:<br>Severe Errors: 0 |                                                                         |                 |
| Reference No.                        | Element (1)                                                             | Count of Errors |
|                                      |                                                                         |                 |
| H010                                 | Date of Birth                                                           | 0               |
| H020                                 | Sex Code                                                                | 11              |
| H040                                 | Home Location Code                                                      | 751             |
| H060                                 | Citizen Status Code-Student                                             | 0               |
| T230                                 | Last School Attended Code                                               | 0               |
| T250                                 | School Charged Code                                                     | 0               |
| L040                                 | High School Graduated From Code                                         | 0               |
| H920                                 | Ethnic_IPEDS_New_Hispanic_Reg                                           | 0               |
| H921                                 | Ethnic_IPEDS_New_Afri 15 Reg                                            | 0               |
| H922                                 | Ethnic IPEDS New Aming Reg                                              | 0               |
|                                      | CHAIN IDEDO New Asian Dan                                               | 0               |
| < → Su                               | mmary Page_1 Severe Errors_2 Sex Code (H020)_3 Home Location Code (H040 | )_4   Group 1 🕂 |

14. **Severe Errors** sheet details the severe errors in student enrollment data provided by your campus. In the below example, there are no severe errors in the Degree data.

| Severe Errors     |                        |                       |                   |                   |                      |        |
|-------------------|------------------------|-----------------------|-------------------|-------------------|----------------------|--------|
| Na Data Ausilabla |                        |                       |                   |                   |                      |        |
| No Data Available |                        |                       |                   |                   |                      |        |
|                   | (18)                   |                       |                   |                   |                      |        |
|                   | Y                      |                       |                   |                   |                      |        |
| H Summary Page    | Severe Errors Last Sch | ool Attended Code (T2 | School Charged Co | ode (T250) / High | School Graduated Fro | m Co 🖉 |

15. Details on element errors will be available in different sheets. Example shown below has details on the element error in **Last School Attended Code** submitted by campus in Degree Awarded data.

| Identification Number-Student (A020) | Reference No. | Element Name              | Last School Attended Code (T230) |  |
|--------------------------------------|---------------|---------------------------|----------------------------------|--|
| 2345667                              | T230          | Last School Attended Code | L03459                           |  |
| 3456788                              | T230          | Last School Attended Code | 991788                           |  |
| 4567888                              | T230          | Last School Attended Code | L02111                           |  |
| 20                                   |               |                           |                                  |  |

- 16. If there are group errors in the Degree Awarded data provided by your campus, details on Group errors will be available in different sheets. Example report shown has no group errors and hence Group Error sheets are not present.
- 17. Click on the **Degree Awarded Year over year comparisons** to compare the data provided for the current year and file type with the data provided for the same file type of the previous academic year. For example, if the current file year/file type is Annual 2014, the year-over-year comparisons will display comparison data for Annual 2014 and Annual 2013.

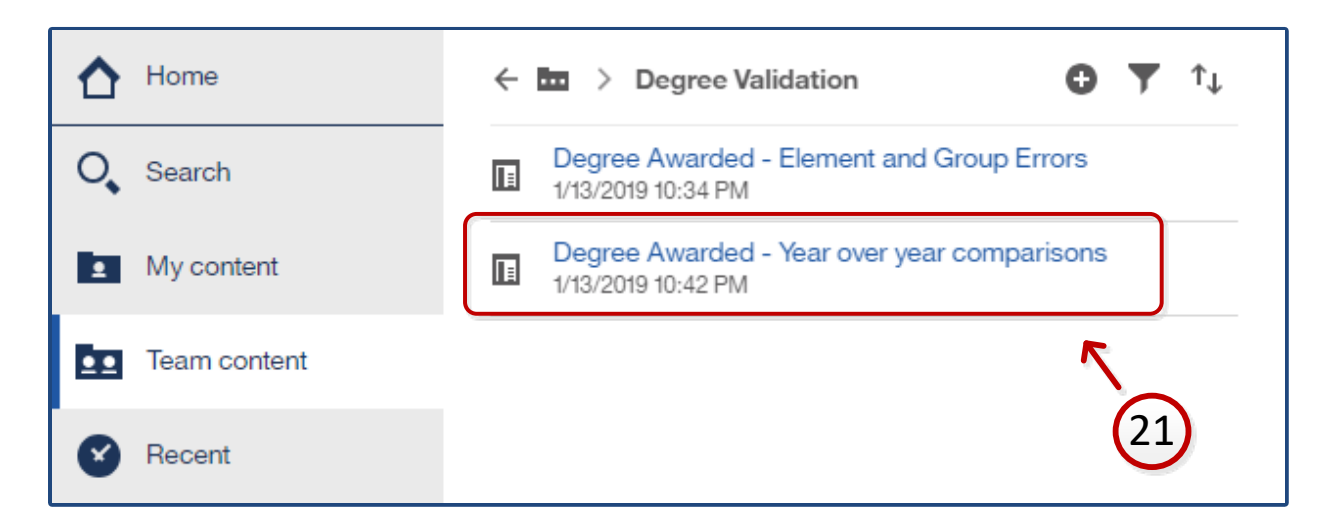

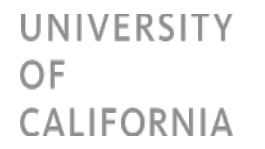

18. Enter the File year, File Type (Annual or Summer) and the Campus Location of the report you intend to validate. Once these details are entered, click on the **Execute Report** button on the bottom left side of the screen as shown below.

| UNIVERSITY<br>OF<br>CALIFORNIA            | Degree Awarded - Year over year comparisons    | institutional research<br>academic planning |
|-------------------------------------------|------------------------------------------------|---------------------------------------------|
| File Year<br>File Type<br>Campus Location | AUL1     V       Zancal     V       Dexs     V |                                             |
|                                           |                                                |                                             |
| Cancel                                    | 23<br>4# Report                                |                                             |

19. In the prompt that appears, either click on Open (to view the report) or Save (to save the report in a local folder and view later) button. The user is in this example clicks on the **Open** button to view the report.

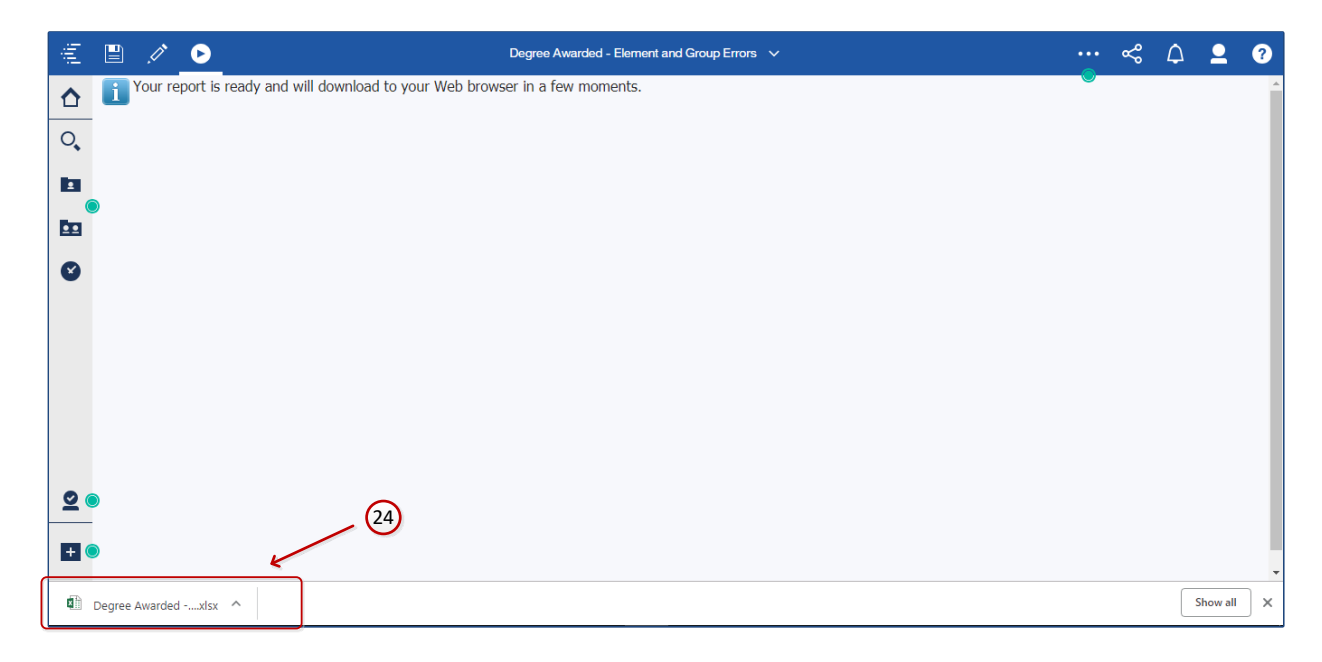

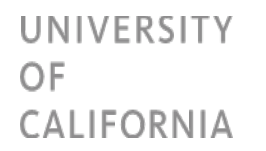

20. Degree Awarded – Year over year comparison opens up and the **Index** sheet titles the reports available in different sheets.

| UNIVERSITY<br>OF<br>CALIFORNIA | Degree Awarded - Year over year comparisons               | institutional research<br>academic planning |
|--------------------------------|-----------------------------------------------------------|---------------------------------------------|
| Report Run Date: Apr 24, 2     | 017 12:36:45 PM                                           |                                             |
| File Name: Degrees Awar        | ded - 2014 - Annual - Davis                               |                                             |
| a                              | Degree conferred by term and degree type                  |                                             |
| b.                             | Degrees conferred by term, college, major and degree type |                                             |
| c.                             | Degrees conferred by term, ethnic code and sex            |                                             |
| 0.                             | Degrees converted by IPEDS environly values               |                                             |
|                                |                                                           |                                             |
|                                |                                                           |                                             |
|                                |                                                           |                                             |
|                                |                                                           |                                             |
|                                |                                                           |                                             |
|                                |                                                           |                                             |
|                                |                                                           |                                             |
|                                |                                                           |                                             |
|                                |                                                           |                                             |
|                                |                                                           |                                             |
|                                |                                                           |                                             |
|                                |                                                           |                                             |
|                                |                                                           |                                             |
| (25)                           |                                                           |                                             |
| P                              |                                                           |                                             |
| 1                              |                                                           |                                             |
| M Index a b c                  | () • (                                                    |                                             |

21. Click on different sheets to validate degree awarded data for the file year, file type and the campus selected. Example below shows the report on **Sheet a** – Degree conferred by term and degree type.

| Ferm | Degree Code | Degree Name                                        | Previous Year | Current Year | Change | Percent Change |
|------|-------------|----------------------------------------------------|---------------|--------------|--------|----------------|
|      | 02          | BACHELOR OF ARTS                                   | 504           | 391          | -113   | -22%           |
|      | 05          | BACHELOR OF SCIENCE                                | 572           | 549          | -23    | -4%            |
|      | 08          | MASTER OF ARTS                                     | 22            | 17           | -5     | -23%           |
|      | 91          | MASTER OF BUSINESS ADMINISTRATION                  | 24            | 10           | -14    | -58%           |
|      | 97          | MASTER OF ENGINEERING                              | 1             | 0            | -1     | -100%          |
|      | 22          | MASTER OF LAWS                                     | 5             | 3            | -2     | -40%           |
|      | 25          | MASTER OF PREVENTATIVE VETERINARY MEDICINE         | 3             | 4            | 1      | 33%            |
|      | 27          | MASTER OF PUBLIC HEALTH                            | 2             | 1            | -1     | -50%           |
|      | 28          | MASTER OF SCIENCE                                  | 140           | 110          | -30    | -21%           |
|      | 36          | DOCTOR OF EDUCATION                                | 2             | 2            | 0      | 0%             |
|      | 39          | DOCTOR OF MEDICINE                                 | 5             | 3            | -2     | -40%           |
|      | 43          | DOCTOR OF PHILOSOPHY                               | 163           | 126          | -37    | -23%           |
|      | 47          | JURIS DOCTOR                                       | 2             | 4            | 2      | 100%           |
|      | 55          | OTHER CREDENTIALS                                  | 0             | 4            | 4      |                |
|      | 62          | BACHELOR OF ARTS & SCIENCES                        | 3             | 3            | 0      | 0%             |
|      | 72          | MASTER OF ADVANCED STUDY                           | 0             | 3            | 3      |                |
|      | 80          | POST-BACCALAUREATE CERTIFICATE (OTHER THAN CREDTL) | 0             | 1            | 1      |                |
|      | 81          | POST-MASTER'S CERTIFICATE                          | 1             | 1            | 0      | 0%             |
|      | 02          | BACHELOR OF ARTS                                   | 374           | 356          | -18    | -5%            |
|      | 05          | BACHELOR OF SCIENCE                                | 525           | 487          | -38    | -7%            |
|      | 68          | MASTER OF ARTS                                     | 127           | 131          | 4      | 3%             |
|      | 51          | MASTER OF BUSINESS ADMINISTRATION                  | 21            | 10           | -11    | -52%           |
|      | 17          | MASTER OF ENGINEERING                              | 1             | 0            | -1     | -100%          |
|      | 22          | MASTER OF LAWS                                     | 0             | 1            | 1      |                |
| 26   | 25          | MASTER OF PREVENTATIVE VETERINARY MEDICINE         | 1             | 4            | 3      | 300%           |
|      | 27          | MASTER OF PUBLIC HEALTH                            | 1             | 3            | 2      | 200%           |
|      | 28          | MASTER OF SCIENCE                                  | 113           | 94           | -19    | -17%           |
|      | 36          | DOCTOR OF EDUCATION                                | 3             | 4            | 1      | 33%            |
|      | 43          | DOCTOR OF PHILOSOPHY                               | 108           | 83           | -25    | -23%           |
|      | 3           | OTHER CREDENTIALS                                  | 1             | 0            | -1     | -100%          |
|      | 62          | BACHELOR OF ARTS & SCIENCES                        | 11            | 4            | -7     | -64%           |
| _    | 72          | MASTER OF ADVANCED STUDY                           | 0             | 1            | 1      |                |

For any questions related to the content of this document, contact Data.Services@ucop.edu